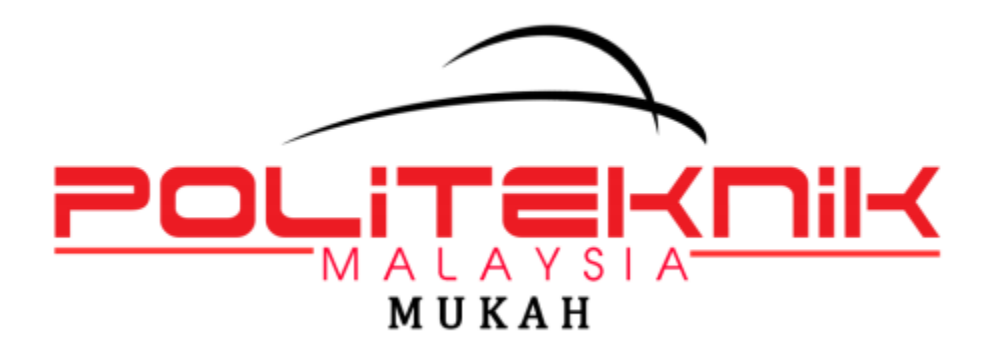

# MANUAL PENGGUNA SISTEM e-KEHADIRAN PMU

# Isi Kandungan

| PENGE | NALAN                       | 3  |
|-------|-----------------------------|----|
| 1.    | PERDAFTARAN PERTAMA KALI    | 4  |
| 2.    | LOG MASUK                   | 8  |
| 3.    | LAPORAN KEHADIRAN           | 10 |
| 4.    | BERI TUNJUK SEBAB KEHADIRAN | 12 |

#### PENGENALAN

#### SISTEM e-KEHADIRAN

Selaras dengan slogan PMU iaitu "IT Teras Entiti", pihak UTM telah mengambil inisiatif untuk membangunkan sistem bagi membaiki dan menambahbaik sistem manual yang sedia ada supaya dapat memberi kemudahan kepada para pengguna. Sistem ini juga membolehkan staf menyemak kehadiran secara atas talian dan dapat diakses di mana-mana. Sebelum ini, staf perlu memohon Unit Teknologi Maklumat (UTM) untuk semak kehadiran mereka. Sistem ini dibangunkan menggunakan bahasa pengaturcaraan PHP, pangkalan data MySQL dan perisian Adobe Dreamwever untuk pembangunan antaramuka.

#### **1. PERDAFTARAN PERTAMA KALI**

## Langkah 1:

| kehadiran.pmu.edu.my                                  |
|-------------------------------------------------------|
|                                                       |
| Sistem e-Kehadiran                                    |
| Selamat Datang ke Sistem e-Kehadiran Politeknik Mukah |
| Log Masuk                                             |
| Kad Pengenalan                                        |
| cth: 840101135432                                     |
| Kata Laluan                                           |
| Log Masuk Semula                                      |
| Belum Daftar? Sila Klik DISINI untuk daftar.          |

Rajah 1

• Taip URL: //<u>kehadiran.pmu.edu.my</u> untuk mengakses kepada sistem e-Kehadiran Politeknik Mukah. Paparan seperti **Rajah 1** akan dipaparkan. Langkah 2:

| Sistem e-Kehadiran                                                                      |
|-----------------------------------------------------------------------------------------|
| Selamat Datang ke Sistem e-Kehadiran Politeknik Mukah                                   |
| Log Masuk                                                                               |
| Kad Pengenalan                                                                          |
| cth: 840101135432                                                                       |
| Kata Laluan                                                                             |
| Log Masuk Semula Klik DISINI untuk daftar   Belum Daftar2 Sila Klik DISINI untuk daftar |

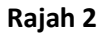

• Rajah 2 merupakan ruangan untuk pengguna daftar Log Masuk. Klik DISINI pada skrin Log Masuk e-Kehadiran untuk mendaftar akaun untuk pertama kali.

Langkah 3:

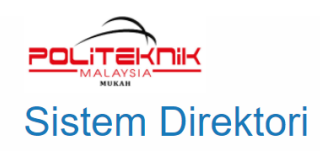

#### Pendaftaran Sistem Dalaman PMU

| Nama                                   | No Pekerja<br>cth: 001123                                   |
|----------------------------------------|-------------------------------------------------------------|
| No Kad Pengenalan<br>cth: 840101135555 | Kata Laluan (* Maksima katalaluan ialah 14 karakter sahaja) |
| Email                                  | Email Ketua Jabatan / Ketua Unit                            |
| No HP<br>cth: 0138001111               | IP Phone<br>cth: 8100                                       |
| Jabatan                                | Gred                                                        |
| JHEP                                   | עוש                                                         |
| Daftar Set Semula                      |                                                             |
| Hak Cipta © 2021, Politeknik Mukah,    |                                                             |

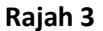

Rajah 3 merupakan contoh Daftar pertama kali. Pemohon perlu isi setiap medan untuk pendaftaran akaun. Setelah selesai, klik butang 
Daftar supaya sistem akan menghantar email notifikasi kepada

akaun. Setelah selesai, klik butang balar supaya sistem akan menghantar email notifikasi kepada Unit Teknologi Maklumat untuk pengesahan maklumat.

• Sekiranya terdapat kesilapan maklumat, klik butang set semula untuk memadam semua maklumat yang telah diisi.

Langkah 4:

| Subject: PEMOSAHAN PENDAFTARAN E-KEHADIRAN                                        |
|-----------------------------------------------------------------------------------|
|                                                                                   |
| Barilay adalah hura pandaftar yang partu dicah:                                   |
| benkt adalah tunan yendantai yang pentudisan.                                     |
|                                                                                   |
| Pemohon : A ZIZI B' N J J AR'                                                     |
|                                                                                   |
| Line USUV                                                                         |
| Jaoatan : USKK                                                                    |
|                                                                                   |
| Email: azizijohari@poli.edu.r.y                                                   |
|                                                                                   |
|                                                                                   |
|                                                                                   |
| <b>Pesanan</b> : Email ini dijana oleh komputer da i tidak perlu dibalas. Sekian. |
|                                                                                   |
|                                                                                   |
| Sekiranya e-mel ini adalah SPAM, sila lampirkan e-mel asal kepada                 |
| spam@1govuc.gov.my <u>dengan menekan</u> 3 kekunci (Ctrl + Alt + F)               |
| secara serentak (MS Outlook client) atau klik tetikus kanan pada                  |
| e-mel dan majukannya sebagai lampiran (OWA).                                      |
|                                                                                   |

Rajah 4

• **Rajah 4** merupakan contoh email notifikasi yang akan dihantar oleh sistem kepada Unit Teknologi Maklumat untuk pengesahan maklumat.

Langkah 5:

| Subject: PENGESAHAN PENDAFTARAN E-KEHADIRAN                                                                                                    |
|----------------------------------------------------------------------------------------------------|
| Untuk makluman, pendaftaran anda sudah disahkan. Berikut adalah maklumat pendaftaran:                                                                                                    |
| Nama Jere ny a nak luguh                                                                                                    |
| Kad Penge Jalar :                                                                                                    |
| Email : jeremy@ on u edu my                                                                                                    |
| Email KJ/KU : soph an@pm du.my                                                                                                    |
| Jabatan : USKK                                                                                                    |
| Pesanan : Email ini dijana oleh kornputer dan tidak perlu dibalas. Sekian.                                                                                                    |
| Sekiranya e-mel ini adalah SPAM, sila lampirkan e-mel asal kepada<br><u>spam@igovuc.gov.my</u> dengan menekan 3 kekunci (Ctrl + Alt + F)<br>secara serentak (MS Outlook client) atau klik tetikus kanan pada<br>e-mel dan majukannya sebagai lampiran (OWA). |

Rajah 5

• **Rajah 5** merupakan contoh email notifikasi **Pengesahan Pendaftaran e-Kehadiran.** Email notifikasi maklumat yang telah disahkan oleh Unit Teknologi Maklumat akan dihantar kepada email yang telah didaftarkan. Setelah menerima email notifikasi dari Unit Teknologi Maklumat, pemohon boleh **Log Masuk** dalam sistem e-Kehadiran.

| 2. LOG MASUK                                          |
|-------------------------------------------------------|
| Langkah 6:                                            |
| kehadiran.pmu.edu.my                                  |
|                                                       |
| Sistem e-Kehadiran                                    |
| Selamat Datang ke Sistem e-Kehadiran Politeknik Mukah |
| Log Masuk                                             |
| Kad Pengenalan                                        |
| 850202135226 2                                        |
| Kata Laluan                                           |
| •••••                                                 |
| 4 Log Masuk Semula                                    |
| Belum Daftar? Sila Klik DISINI untuk daftar.          |

#### Rajah 6

- 1. Buka browser dan layari http://<u>kehadiran.pmu.edu.my</u> untuk mengakses sistem e-Kehadiran Politeknik Mukah.
- 2. Masukkan Kad Pengenalan (No. Mykad). Contoh : 701022085740
- 3. Masukkan Kata laluan
- 4. Seterusnya klik butang Log Masuk

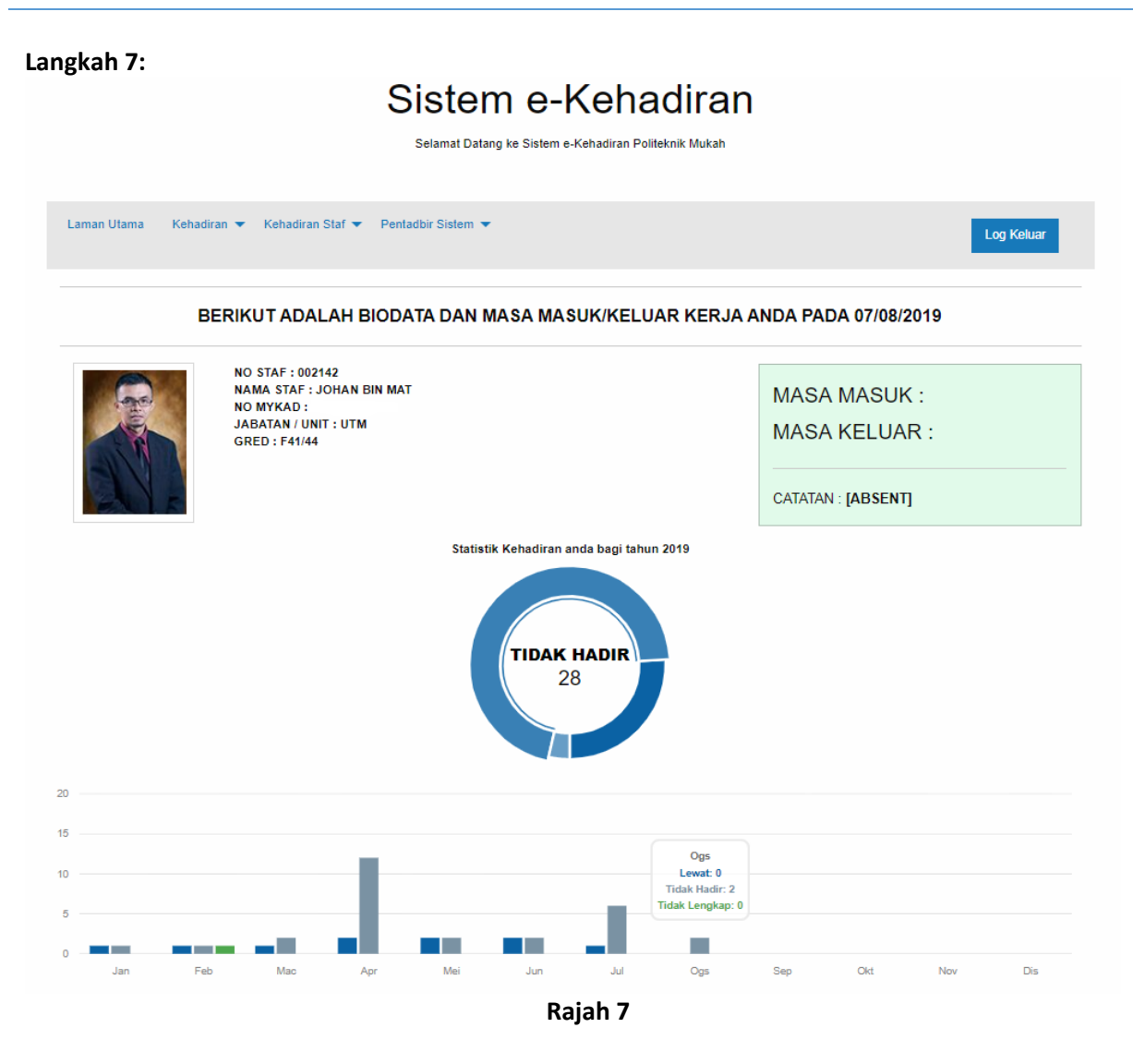

• Setelah klik Log Masuk, skrin Laman Utama akan dipaparkan seperti Rajah 7

#### **3. LAPORAN KEHADIRAN**

#### Langkah 8:

# Sistem e-Kehadiran

Selamat Datang ke Sistem e-Kehadiran Politeknik Mukah

|             | 5                                                           |
|-------------|-------------------------------------------------------------|
| Laman Utama | Kehadiran Vehadiran Stat Vehadiran Stat Vehadiran Vehadiran |
|             | Beri Tunjuk Sebab                                           |
|             | BERINU I ADALAH BIODATA DAN MASA MASUK/KELUAR KERJA         |
|             |                                                             |
|             | NO STAF : 002142<br>NAMA STAF : JOHAN BIN MAT               |
|             | NO MYKAD :<br>JABATAN / UNIT : UTM                          |
|             | GRED : F41/44                                               |

### Rajah 8

- 5. Klik pada menu Kehadiran.
- 6. Kemudian pilih dan klik Laporan Kehadiran seperti Rajah 8 untuk ke paparan Laporan Kehadiran.

#### Langkah 9:

# Sistem e-Kehadiran

Selamat Datang ke Sistem e-Kehadiran Politeknik Mukah

| Laman Utama Kehad             | iran 👻 Kehadiran Staf 👻                                                                         | Pentadbir Sistem 🔻                 |            |                                      | Log Keluar          |
|-------------------------------|-------------------------------------------------------------------------------------------------|------------------------------------|------------|--------------------------------------|---------------------|
|                               |                                                                                                 | LAPORAN                            | KEHADIRAN  |                                      |                     |
|                               | NO STAF : 002142<br>NAMA STAF : JOHAN BI<br>NO MYKAD :<br>JABATAN / UNIT : UTM<br>GRED : F41/44 | N MAT                              |            | TARIKH MULA<br>TARIKH TAMA<br>Jana S | T<br>T<br>et Semula |
| Sila pilih tarikh mula dan ta | mat untuk jana laporan kehad<br>JK MASA KELUAR CJ                                               | liran anda.<br>Atatan tunjuk sebab | PENGESAHAN | SOKONGAN                             |                     |
|                               | IN MASA RELOAR OF                                                                               | ATATAN TONOOR SEBAB                | PENGESAHAN | SORONGAN                             |                     |

Rajah 9

• Rajah 9 merupakan contoh paparan Laporan Kehadiran

| Langkah 10:  |                                                   |
|--------------|---------------------------------------------------|
|              | LAPORAN KEHADIRAN                                 |
|              |                                                   |
|              | TARIKH MULA 7                                     |
|              | 20190801                                          |
|              | TARIKH TAMAT                                      |
|              | 20190807                                          |
|              | 8                                                 |
|              | 9 Jana Set Semula                                 |
|              |                                                   |
|              | Rajah 10                                          |
|              |                                                   |
| 7. Pada baha | gian TARIKH MULA klik ikon 🔎 untuk pilih tarikh.  |
| 8. Pada baha | gian TARIKH TAMAT klik ikon 📕 untuk pilih tarikh. |
| 9. Kemudiar  | klik pada ikon Jana untuk jana Laporan Kehadiran. |
| Longlop 11.  |                                                   |
| Langkan 11:  |                                                   |
|              | LAPORAN KEHADIRAN                                 |
|              |                                                   |

| NO STAF : 002142<br>NAMA STAF : JOHAN BIN MAT<br>NO MYKAD :<br>JABATAN JUNT : UTM<br>GRED : F41/44<br>TARIKH TAMAT |           |          |
|----------------------------------------------------------------------------------------------------|-----------|----------|
| Jana Set Semu                                                                                                    | ula       |          |
| 10 Paparan Laporan Kehadiran                                                                                       |           |          |
| TARIKH MASA MASA CATATAN TUNJUK SEBAB PE                                                                           | ENGESAHAN | SOKONGAN |
| 01/08/2019 0756 1740 07:56 17:40                                                                                   |           |          |
| 02/08/2019 0727 1712 07:27 17:12                                                                                   |           |          |
| 03/08/2019 0740 1818 07:40 18:18<br>[SABTU]                                                                        |           |          |
| 04/08/2019 [AHAD]                                                                                                  |           |          |
| 05/08/2019 0736 1706 07:36 17:06                                                                                   |           |          |

## Rajah 11

10. Setelah selesai klik Jana, Laporan Kehadiran akan terpapar seperti Rajah 11. Untuk mencetak Laporan Kehadiran, klik pada ikon Cetak

#### 4. BERI TUNJUK SEBAB KEHADIRAN

#### Langkah 12:

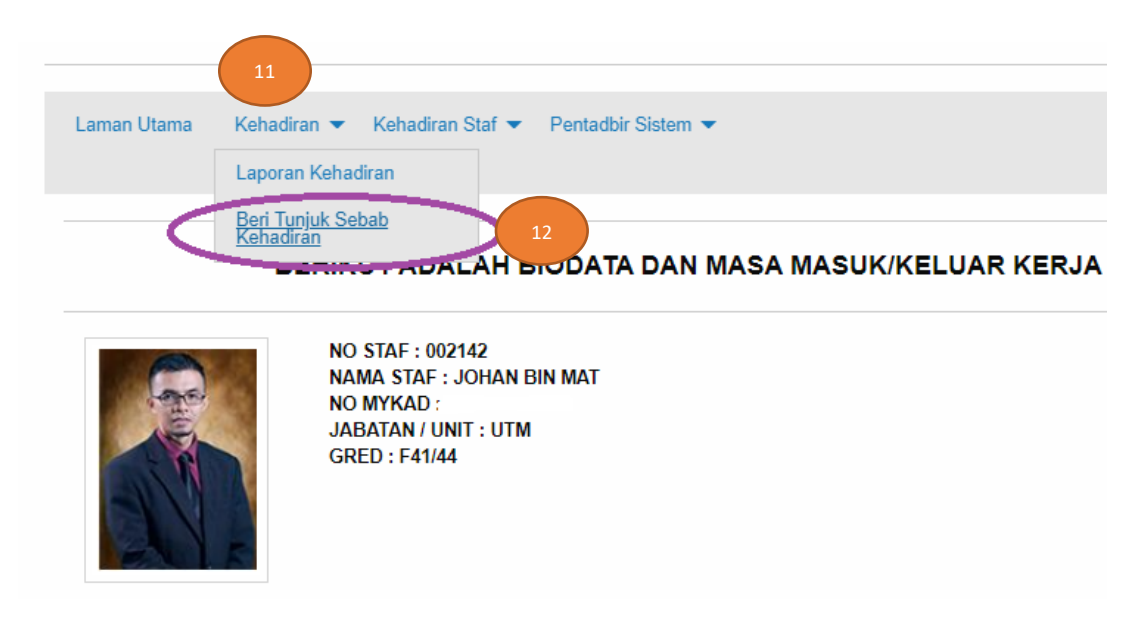

#### Rajah 12

- 11. Klik pada menu Kehadiran.
- 12. Kemudian pilih dan klik **Beri Tunjuk Sebab Kehadiran** seperti **Rajah 12** untuk ke halaman Beri Tunjuk Sebab Kehadiran.

|                                | Selan                                                                                                | tem e-Kena<br>nat Datang ke Sistem e-Kehadiran Polite | <b>diran</b><br>knik Mukah                     |       |
|--------------------------------|----------------------------------------------------------------------------------------------------|-------------------------------------------------------|------------------------------------------------|-------|
| Laman Utama Kehadir            | ran 👻 Kehadiran Staf 👻 Pentadbir Si                                                                  | istem 🔻                                               | Log Kr                                         | eluar |
|                                | BE                                                                                                   | RI TUNJUK SEBAB KEHA                                  | DIRAN                                          |       |
|                                | NO STAF : 002142<br>NAMA STAF : JOHAN BIN MAT<br>NO MYKAD :<br>JABATAN / UNIT : UTM<br>GRED : F41/44 |                                                       | TARIKH MULA<br>TARIKH TAMAT<br>Cari Set Semula |       |
| Sila pilih tarikh mula dan tan | nat untuk tunjuk sebab kehadiran anda.<br>MASA MASUK                                                 | MASA KEI HAR                                          | SII A PII IH TARIKH                            |       |
| Sila Nyatakan Tunjuk Sebab:-   |                                                                                                    |                                                       |                                                |       |
|                                |                                                                                                    |                                                       |                                                |       |
| Hantar Sat Somula              |                                                                                                    |                                                       |                                                |       |

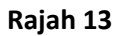

• Rajah 13 merupakan contoh paparan Beri Tunjuk Sebab Kehadiran

| Laman Utama Kehad                                                    | iran ▼ Kehadiran Staf ▼ Penta                                                                        | dbir Sistem 🔻                             |                               |                                                     | Log Keluar      |
|----------------------------------------------------------------------|----------------------------------------------------------------------------------------------------|-------------------------------------------|-------------------------------|-----------------------------------------------------|-----------------|
|                                                                      |                                                                                                    | BERI TUNJUK SEB                           | AB KEHADIRAN                  |                                                     |                 |
|                                                                      | NO STAF : 002142<br>NAMA STAF : JOHAN BIN MAT<br>NO MYKAD :<br>JABATAN / UNIT : UTM<br>GRED : F41/44 |                                           |                               | TARIKH MULA<br>20190801<br>TARIKH TAMAT<br>20190807 |                 |
| ila pilih tarikh mula dan ta<br>TARIKH<br>ila Nustakan Tuniuk Sabah: | mat untuk tunjuk sebab kehadiran a<br>MASA MASUK                                                     | inda.<br>MASA KELUAI                      | R                             | SILA PILIH TARIKH                                   |                 |
| na nyatakan runjuk Osbab.                                            |                                                                                                    |                                           |                               |                                                     |                 |
| Hantar Set Semula                                                    |                                                                                                    |                                           |                               |                                                     |                 |
|                                                                      |                                                                                                    | Rajał                                     | ו 14                          |                                                     |                 |
| 13. Pada rua<br>thumb p                                              | angan <b>TARIKH MUL/</b><br>rint tidak lengkap a                                                     | <b>A</b> klik ikon 🗯<br>tau tidak hadir b | untuk pilih tari<br>pertugas. | kh yang tuan puan                                   | lewat hadir ata |
| 14. Pada rua<br>atau thu                                             | angan <b>TARIKH TAM</b><br>mb print tidak leng                                                       | AT klik ikon                              | untuk pilih<br>adir bertugas. | tarikh yang tuan p                                  | uan lewat hadi  |

# Langkah 14:

15. Kemudian klik butang

#### Langkah 15:

|                                                                                 | В                                                                                                    | ERI TUNJUK SEBAB KEHADIRA | AN                          |   |
|---------------------------------------------------------------------------------|----------------------------------------------------------------------------------------------------|---------------------------|-----------------------------|---|
|                                                                                 | NO STAF : 002142<br>NAMA STAF : JOHAN BIN MAT<br>NO MYKAD :<br>JABATAN / UNIT : UTM<br>GRED : F41/44 |                           | TARIKH MULA<br>TARIKH TAMAT |   |
|                                                                                 |                                                                                                    |                           |                             |   |
| TARIKH                                                                          | MASA MASUK                                                                                           | MASA KELUAR               | SILA PILIH TARIKH           | - |
| TARIKH<br>07/08/2019                                                            | MASA MASUK                                                                                           | MASA KELUAR               | SILA PILIH TARIKH           |   |
| TARIKH<br>07/08/2019<br>Sila Nyatakan Tunjuk Sebab:-                            | MASA MASUK                                                                                           | MASA KELUAR               | SILA PILIH TARIKH           |   |
| TARIKH<br>07/08/2019<br>Sila Nyatakan Tunjuk Sebab:-<br>Bertugas sebagai AJK Ma | MASA MASUK<br>ajlis Konvokesyen di Politeknik Kuchi                                                  | MASA KELUAR               | SILA PILIH TARIKH           |   |

#### Rajah 15

- 16. Pada SILA PILIH TARIKH, sila tick v pada kotak seperti Rajah 15
- 17. Pada ruangan **Sila Nyatakan Tunjuk Sebab**, tuan puan boleh memasukkan sebab mengapa tuan puan lewat hadir atau thumb print tidak lengkap atau tidak hadir bertugas.

#### Hantar

18. Selepas nyatakan tunjuk sebab, klik pada butang email supaya sistem akan menghantar email notifikasi kepada Ketua jabatan atau Ketua Unit dan juga sesalinan kepada tuan puan sendiri. Selepas Ketua Jabatan atau Unit menerima email tersebut, mereka akan mengesahkan tunjuk sebab tuan puan tersebut.